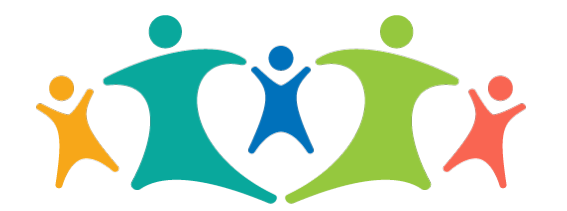

#### Family Partnerships of Central Florida

BREVARD | ORANGE | OSCEOLA | SEMINOLE

# **Provider Portal Introduction**

### Summary

**Family Partnerships of Central Florida's provider portal** is a tool to provide basic information, such as authorizations and payment information.

Additionally, users can create service records based on the authorizations associated with the provider and submit those services for payment — without mailing an invoice.

Users can also request reauthorizations for expired and expiring authorizations.

The provider portal is mobile friendly, so you can access it using your computer, tablet or phone, as long as you have an Internet connection.

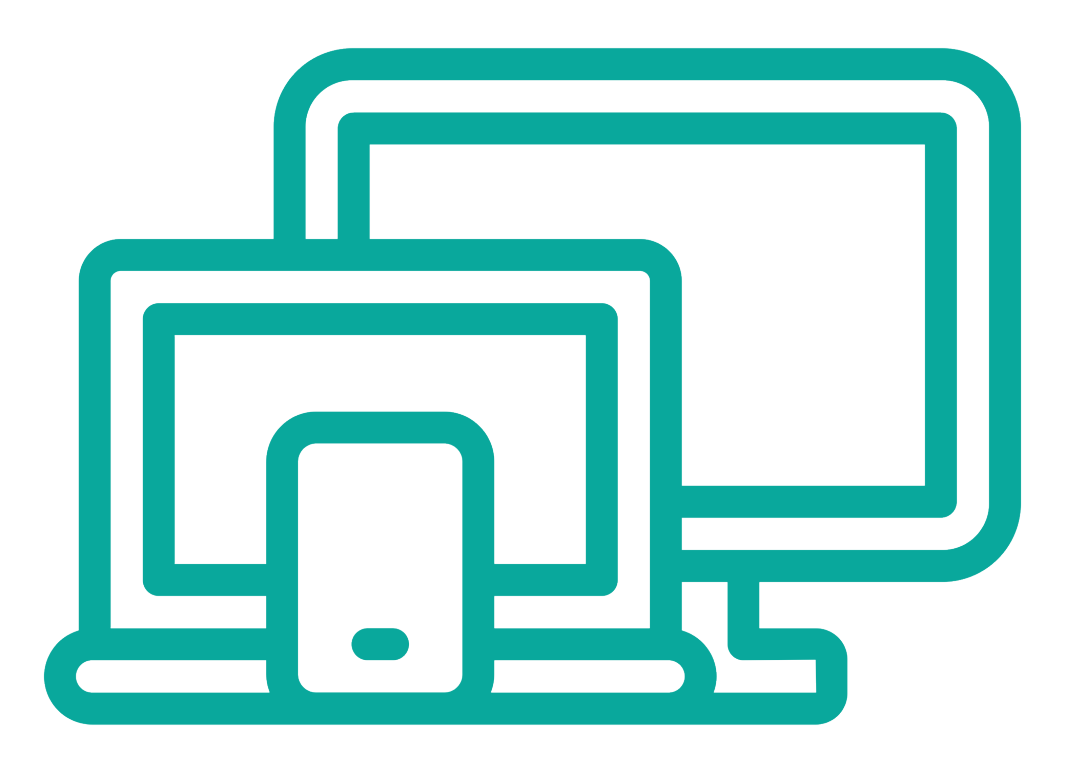

# Menu Options

#### **Desktop/Tablet**

view Submitted Services

Settings

| Authorization   | s Payments      | Services | Submit Services | View Submitted Se | rvices        | Settings           |
|-----------------|-----------------|----------|-----------------|-------------------|---------------|--------------------|
|                 |                 |          |                 |                   | Profi<br>Char | le<br>nge Password |
|                 |                 |          |                 |                   | Log           | Out                |
| Mobi            | le              |          |                 |                   |               |                    |
| x <b>İ</b> XİX  | Provider Portal |          | =               |                   |               |                    |
| Authorizations  | c <sup>1</sup>  | 'n       |                 |                   |               |                    |
| Payments        |                 |          |                 |                   |               |                    |
| Services        |                 |          |                 |                   |               |                    |
| Submit Services |                 |          |                 |                   |               |                    |

Authorizations — View/search your authorization history. Create services or request reauthorization.

Payments — View/search your payment history.

Services — View/search your services created in the provider portal.

**Submit services** — Submit services created in the provider portal (no need for paper invoicing).

View submitted services — View services already submitted and payment status.

**Settings** — Return to the profile page, change your password or log out.

- 1. Using your computer, tablet or phone, go to the **provider portal link**.
- 2. Log in using the username and temporary password provided.
  - If you know your username, but do not know your password, you can use the forgot password link.
  - If you do not know your username, contact your contract manager.

| yourusernar | ne    |  |
|-------------|-------|--|
|             |       |  |
|             | Login |  |
|             |       |  |
|             |       |  |
|             |       |  |
|             |       |  |

3a. Verify that the information shown on the **profile page** is accurate.

If the profile page in inaccurate, there could be an issue with your account set up. Please contact your contract manager.

| Provider Portal            | Authorizations Payments Se             |  |  |  |  |  |  |
|----------------------------|----------------------------------------|--|--|--|--|--|--|
|                            |                                        |  |  |  |  |  |  |
| Welcome, COMMUNITY COUNSEL | ING CENTER OF CFL LLC                  |  |  |  |  |  |  |
| Provider Name:             | COMMUNITY COUNSELING CENTER OF CFL LLC |  |  |  |  |  |  |
| Corporate Address:         | 3544 Edgewater Drive                   |  |  |  |  |  |  |
| City:                      | Orlando                                |  |  |  |  |  |  |
| State:                     | FL                                     |  |  |  |  |  |  |
| Zip Code:                  | 32804                                  |  |  |  |  |  |  |
| County:                    | ORANGE                                 |  |  |  |  |  |  |
| Referral Email Address:    | shannon.greathouse@ccccf.org           |  |  |  |  |  |  |
| Provider TIN:              | 56-2463919                             |  |  |  |  |  |  |

#### 3b. Verify the Medicaid plans you have, if any.

Your selections here will be visible in our provider directory to help case managers find appropriate service providers for their families. This information will be used as we move toward an automated referral process.

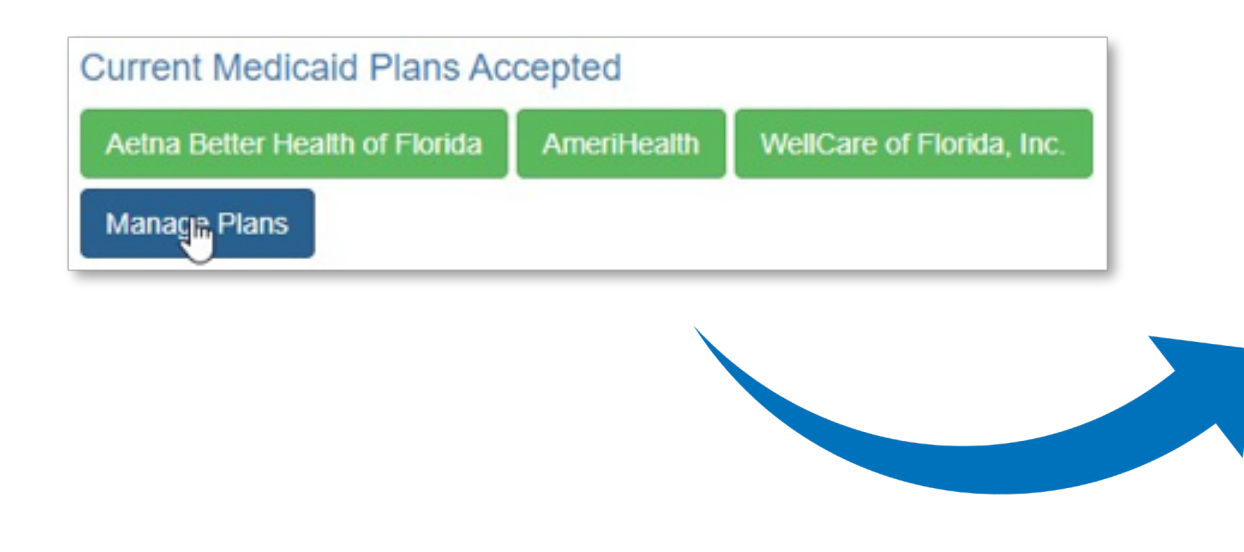

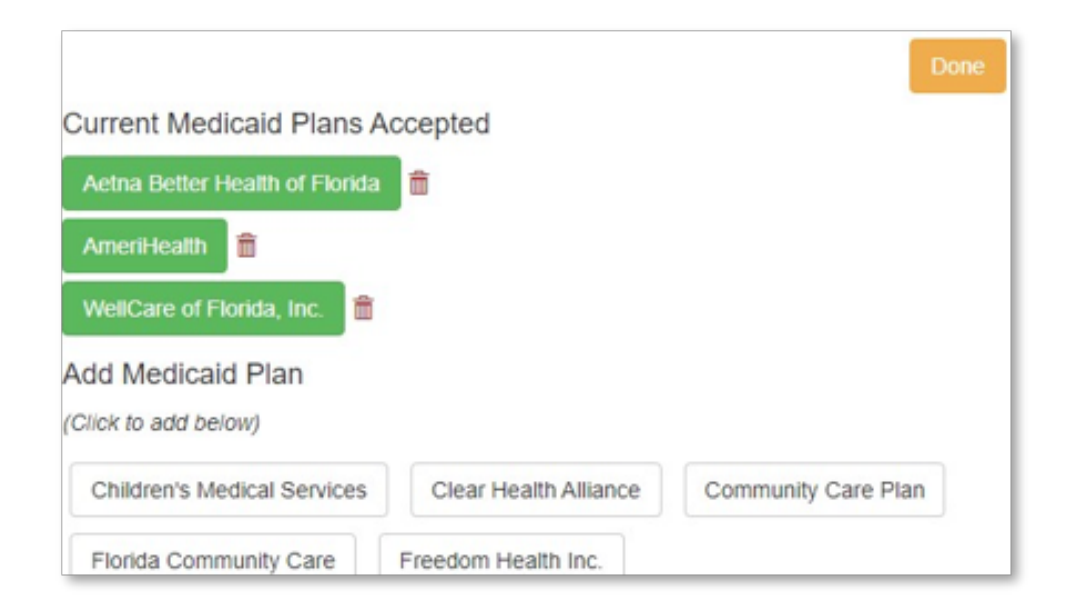

4. Select **authorizations** and verify that you see your respective authorizations.

If you see no authorizations, authorizations for clients you are not serving or services you do not provide, there could be an issue with your account set up. Please contact your contract manager.

|             |           |         | Search by authorization # or client nam | ne.   |            |                   |                 |                |          |   |
|-------------|-----------|---------|-----------------------------------------|-------|------------|-------------------|-----------------|----------------|----------|---|
| Authorizati | ons (450) |         | Search                                  | 2     |            |                   | Rec             | Request        | t Reauth |   |
| Start       | End       | Client  | Service                                 | Units | Amount     | Total<br>Payments | Last<br>Payment | Auth<br>Number |          |   |
| 3/1/2021    | 9/30/2021 | AALIYAH | COUNSELING/THERAPY - FAMILY             | 24    | \$1,848.00 | \$0.00            |                 | 126956         | +        |   |
| 2/1/2021    | 7/31/2021 | AALIYAH | COUNSELING/THERAPY - CHILD              | 24    | \$1,848.00 | \$38.50           | 3/11/2021       | 125155         | +        |   |
| 3/1/2021    | 9/30/2021 | AARON   | COUNSELING/THERAPY - ADULT              | 36    | \$2,772.00 | \$0.00            |                 | 126031         | +        | 1 |
| 9/1/2020    | 2/28/2021 | AARON   | COUNSELING/THERAPY - FAMILY             | 36    | \$2,772.00 | \$0.00            |                 | 119214         | +        | Ċ |
| 12/22/2020  | 4/30/2021 | ADAM    | COUNSELING/THERAPY - ADULT              | 12    | \$924.00   | \$327.25          | 3/31/2021       | 123471         | +        |   |
| 12/1/2020   | 3/31/2021 | ADAM    | COUNSELING/THERAPY - FAMILY             | 12    | \$924.00   | \$616.00          | 3/31/2021       | 122649         | +        | C |

5. Click **payments** and verify that you see your respective payments.

If you see no payments, payments for clients you are not serving or services you do not provide, there could be an issue with your account set up. Please contact your contract manager.

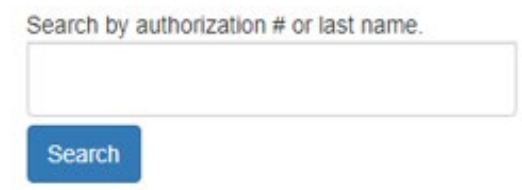

#### Payments (3300)

| Auth # | Description                    | Date      | Amount  | Invoice #       | Status |
|--------|--------------------------------|-----------|---------|-----------------|--------|
|        | APR21BREAKTHOUGH NAV COUNSELIN | 4/30/2021 | \$77.00 | 1303            | Paid   |
| 123655 | _04/05/21_COU                  | 4/22/2021 | \$77.00 | PP_042221083550 | Paid   |
| 127164 | 04/05/21_COUN                  | 4/22/2029 | \$77.00 | PP_042221083550 | Paid   |
| 127216 | 04/06/21_THERAPEUTIC           | 4/22/2021 | \$77.00 | PP_042221083550 | Paid   |

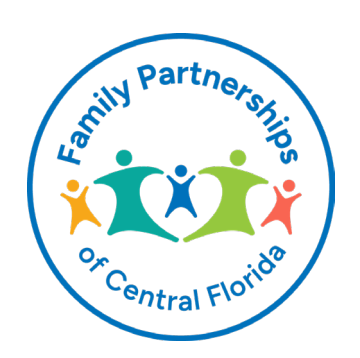

#### **Authorizations**

From the **authorizations tab**, search and view authorizations associated with the provider. Search by authorization number or client name. A pink, highlighted authorization indicates the authorization is exhausted (the authorized amount and total payments equal).

To create a service against an authorization, click the **record service** (+) link. To request a reauthorization for an exhausted, expired or expiring authorization, click the **request reauthorization** (C) link.

|              |           |         | Search by authorization # or client nam | ne.   |            |                   |                 |                |          |         |
|--------------|-----------|---------|-----------------------------------------|-------|------------|-------------------|-----------------|----------------|----------|---------|
| Authorizatio | ons (450) |         | Search                                  | ₹J    |            |                   | Rec             | Request        | t Reauth | -)<br>- |
| Start        | End       | Client  | Service                                 | Units | Amount     | Total<br>Payments | Last<br>Payment | Auth<br>Number |          |         |
| 3/1/2021     | 9/30/2021 | AALIYAH | COUNSELING/THERAPY - FAMILY             | 24    | \$1,848.00 | \$0.00            |                 | 126956         | +        |         |
| 2/1/2021     | 7/31/2021 | AALIYAH | COUNSELING/THERAPY - CHILD              | 24    | \$1,848.00 | \$38.50           | 3/11/2021       | 125155         | +        |         |
| 3/1/2021     | 9/30/2021 | AARON   | COUNSELING/THERAPY - ADULT              | 36    | \$2,772.00 | \$0.00            |                 | 126031         | +        |         |
| 9/1/2020     | 2/28/2021 | AARON   | COUNSELING/THERAPY - FAMILY             | 36    | \$2,772.00 | \$0.00            |                 | 119214         | +        | Ċ       |
| 12/22/2020   | 4/30/2021 | ADAM    | COUNSELING/THERAPY - ADULT              | 12    | \$924.00   | \$327.25          | 3/31/2021       | 123471         | +        |         |
| 12/1/2020    | 3/31/2021 | ADAM    | COUNSELING/THERAPY - FAMILY             | 12    | \$924.00   | \$616.00          | 3/31/2021       | 122649         | +        | C       |

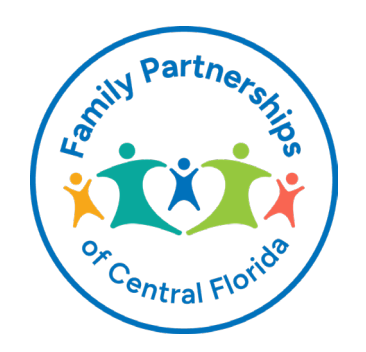

### **Client View**

From the **authorizations tab**, click on the **client view** to see additional information about the client, including date of birth, primary worker, supervisor, Medicaid number and more.

| AND MERCENTRAL PROPERTY AND INCOMES OF |                  |
|----------------------------------------|------------------|
| Case Id:                               | 126956           |
| County:                                | Lake             |
| Client Id:                             | 108062420        |
| Client Name:                           | an new Technical |
| DOB                                    | 07/15            |
| SSN:                                   | *****1216        |
| Race:                                  | WHITE            |
| Ethnicity:                             | Hispanic Latino  |
| Gender:                                | N/A              |
| Language:                              | English          |
| Caregiver Phone:                       |                  |
| Client Phone:                          | N/A              |
| Client Email:                          | N/A              |
| Primary Worker:                        | Raphael Albright |
|                                        |                  |

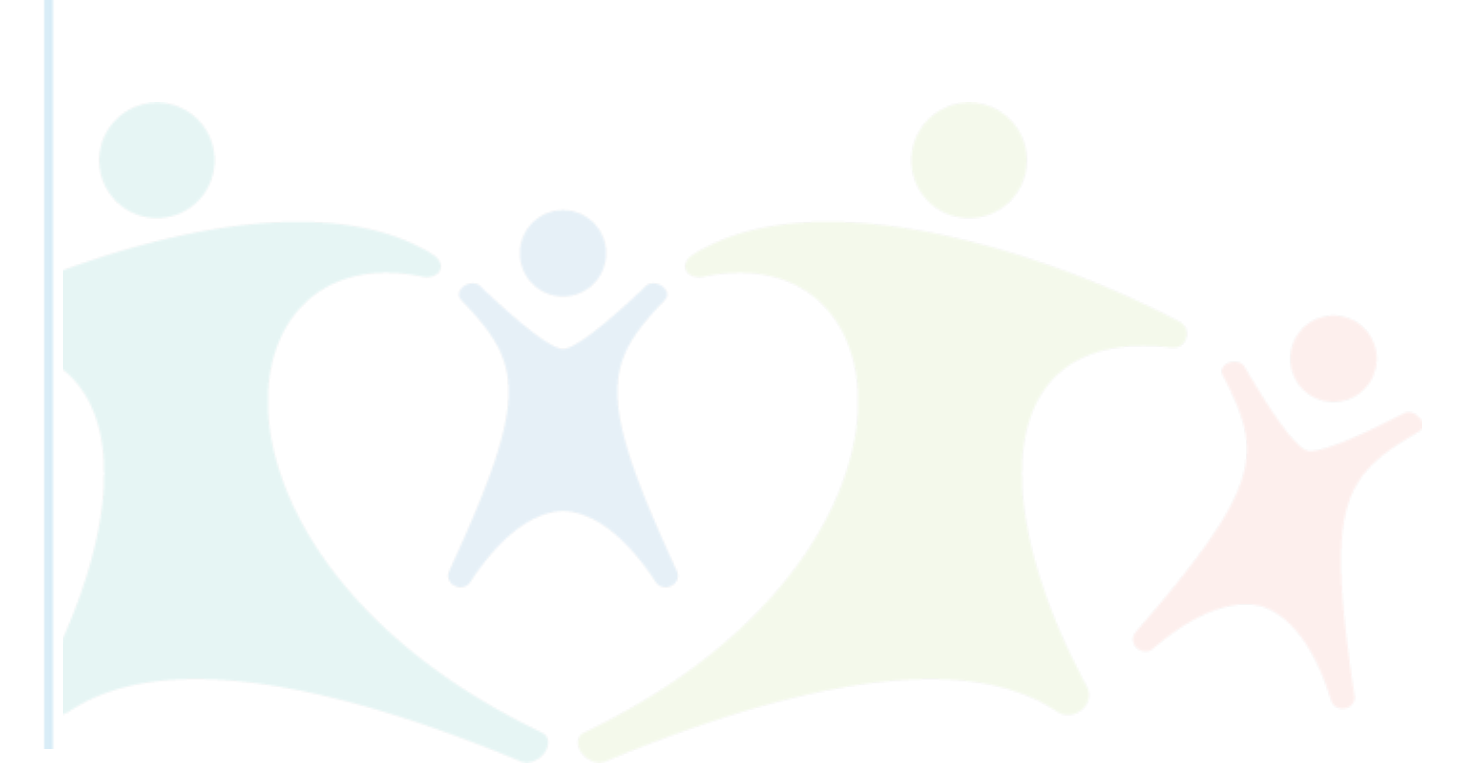

#### **Add Service**

| Add Service                         |                                             |                              |                                               |                     |  |  |  |
|-------------------------------------|---------------------------------------------|------------------------------|-----------------------------------------------|---------------------|--|--|--|
| Client:                             | AALIYAH                                     |                              |                                               |                     |  |  |  |
| DOB:                                | 7/15/2004                                   |                              |                                               |                     |  |  |  |
| County:                             | OSCEOLA                                     |                              |                                               |                     |  |  |  |
| Auth #:                             | 126956 (Valid for service dates 3/1/2021 to | 9/30/2021)                   |                                               |                     |  |  |  |
| Service:                            | COUNSELING/THERAPY - FAMILY                 |                              |                                               |                     |  |  |  |
| * Site:                             | COMMUNITY COUNSELING CENTER                 | OF CENTRAL FLORIDA           |                                               | ~                   |  |  |  |
| * Worker Name:                      | Matt Baker                                  |                              | MSW                                           |                     |  |  |  |
| * Service Date:                     | 2/2/21                                      |                              |                                               |                     |  |  |  |
| * Start Time: (hh:mm or hh:mmAM/PM) | 8:00                                        |                              |                                               |                     |  |  |  |
| * End Time: (hh:mm or hh:mmAM/PM)   | 9:00                                        |                              |                                               |                     |  |  |  |
| * Service Notes:                    | Lorem ipsum dolor sit amet, consectetur     | adipiscing elit. sed do eius | amed tempor incididunt ut labore et dolore ma | gna <u>aligua</u> . |  |  |  |
| or Upload Notes:                    | Choose File No file chosen                  |                              |                                               |                     |  |  |  |
|                                     | Save                                        |                              |                                               |                     |  |  |  |

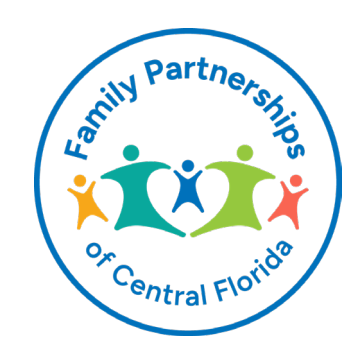

# **Enter Quality Notes**

All services submitted for payment must be accompanied by **quality notes** supporting the service delivery. Services will not be reimbursed without documentation (notes).

**Notes for uploaded documents** should be captured in **service notes** and include a brief description of what is being uploaded. Here's an example note: Client completed assessment — uploaded into the document library. Documents must be uploaded to submit for payment.

**Notes for therapy** must include progress toward treatment goals, presentation, level of engagement, and any current concerns or barriers to treatment. Notes must be client specific and unique.

**Notes for mentoring** must include activity, level of engagement, progress toward identifying a community activity and goals for the next session.

- Notes should include as much data as necessary to determine client engagement and progress toward goals.
- Avoid copying and pasting notes. They will not be accepted.

Once notes are submitted, utilization management will review and approve service requests and documentation. Utilization management will then notify accounts payable, which will issue payment.

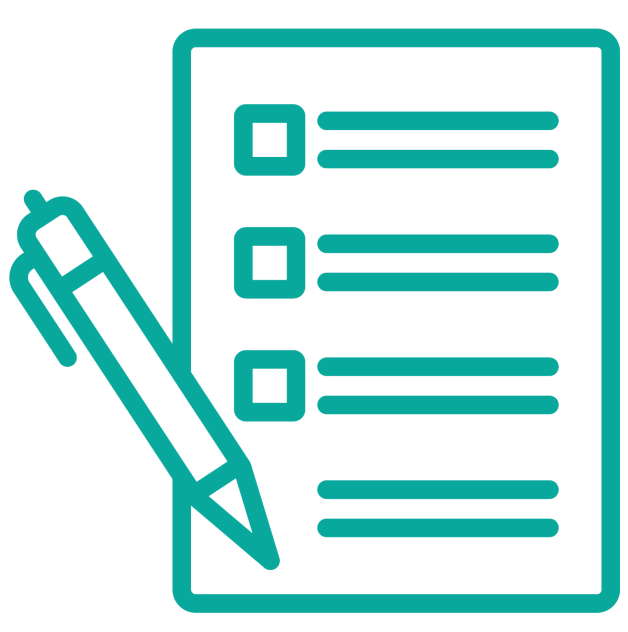

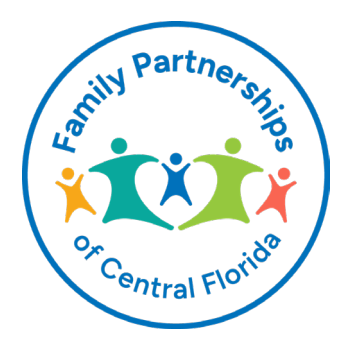

### **Request Reauthorization**

#### Request Reauthorization

Client:

DOB:

Service:

\* Additional Units Requested:

\* Explanation for Request:

#### ADAM

9/26/1992

COUNSELING/THERAPY - ADULT

Units

Save

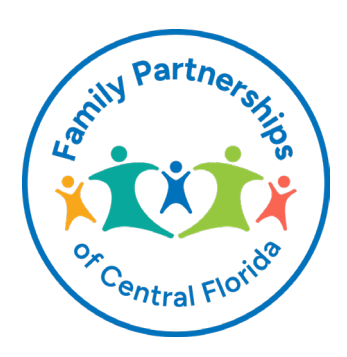

#### Payments

From the **payments tab**, search and view payments associated with the provider, including manually submitted invoices and services submitted through the provider portal. You can search by authorization number, client name, service, service date or invoice number. **Please note that services submitted through the provider portal are automatically given an invoice number starting with "PP\_" (provider portal).** 

The status will show **in process** when a service has been imported into the Family Partnerships financial system and **paid** when the payment process is complete.

| Search by a | uthorization # | or last name | - |
|-------------|----------------|--------------|---|
| Search      |                |              |   |

Payments (3300)

| Auth # | Description                    | Date      | Amount  | Invoice #       | Status |
|--------|--------------------------------|-----------|---------|-----------------|--------|
|        | APR21BREAKTHOUGH NAV COUNSELIN | 4/30/2021 | \$77.00 | 1303            | Paid   |
| 123655 | _04/05/21_COU                  | 4/22/2021 | \$77.00 | PP_042221083550 | Paid   |
| 127164 | 04/05/21_COUN                  | 4/22/2029 | \$77.00 | PP_042221083550 | Paid   |
| 127216 | 04/06/21_THERAPEUTIC           | 4/22/2021 | \$77.00 | PP_042221083550 | Paid   |

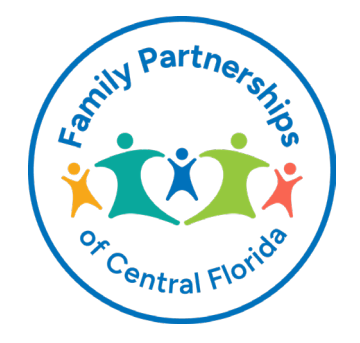

#### **Services**

Submitted Services (287)

From the **services tab**, search and view services created in the provider portal that have not yet been submitted. To edit the service, click the hyperlink.

From the **submit services tab**, view all services that have yet to be submitted. Check off the services ready to be billed and click submit. From the **view submitted services tab**, view all services created and submitted for billing through the provider portal.

To view all services associated with an invoice, click the invoice number. To view the service detail, click the view ( ) link.

| Date      | Start | End   | Client            | Service                    | Worker          | Auth # | Submitted By               | Invoice #       |  |  |
|-----------|-------|-------|-------------------|----------------------------|-----------------|--------|----------------------------|-----------------|--|--|
| 4/13/2021 | 10:00 | 10:30 | MELANIE           | COUNSELING/THERAPY - ADULT | Robyn Prebenda  | 122204 | Corrie KindylPhD@ccccf.org | PP_042021095305 |  |  |
| 4/14/2021 | 18:00 | 19:00 | CHRISTIN          | COUNSELING/THERAPY - ADULT | Angela Finucane | 126829 | Corrie.KindyIPhD@ccccf.org | PP_042021040134 |  |  |
| 4/27/2021 | 15:00 | 16:00 | JORGE             | COUNSELING/THERAPY - ADULT | Rebecca Soto    | 124866 | Corrie KindylPhD@ccccf.org | PP_050721015546 |  |  |
| 4/20/2021 | 15:30 | 16:30 | JORGE INTERNATION | COUNSELING/THERAPY - ADULT | Rebecca Soto    | 124866 | Corrie KindylPhD@ccccf.org | PP_050721015546 |  |  |
| 4/7/2021  | 10:00 | 11:00 | JORGE             | COUNSELING/THERAPY - ADULT | Rebecca Soto    | 124866 | Corrie.KindyIPhD@ccccf.org | PP_042021095305 |  |  |

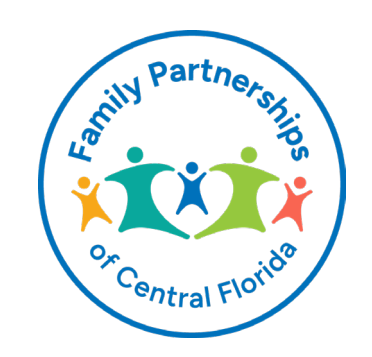

-

-

# What Happens After Submitting

After submitting services, utilization management and accounts payable are alerted to import the services for payment.

#### Submitted Services To Process

Family Partnerships of Central Florida

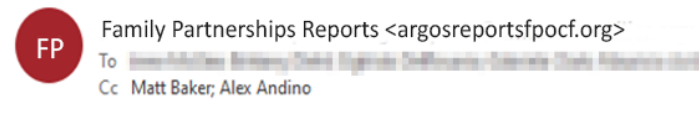

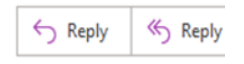

#### **Submitted Services To Process**

#### Below is a summary of services submitted via the provider portal pending import into Solomon.

There are currently 78 services for 1 provider(s) needing to be imported into Solomon. Please log into Argos and run report 178 "Submitted Services To Process" to complete the import process.

Report ID/Frequency: 1186 / Daily

Data Source: Argos\Provider Portal

Methodology: This report notifies Finance of services that have been submitted via the provider portal

Run Date: 05/09/2021

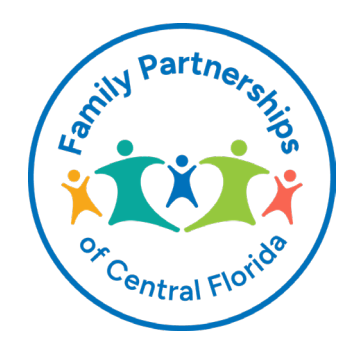

### **Submitted Services**

From the **submitted services tab**, search and view services that have already been submitted for payment.

Services that were submitted through the portal together will all have the same invoice number, prefixed with "PP\_." (provider portal).

Submitted Services (287)

| Date      | Start | End   | Client   | Service                    | Worker          | Auth # | Submitted By               | Invoice #       |  |
|-----------|-------|-------|----------|----------------------------|-----------------|--------|----------------------------|-----------------|--|
| 4/13/2021 | 10:00 | 10:30 | MELANIE  | COUNSELING/THERAPY - ADULT | Robyn Prebenda  | 122204 | Corrie.KindyIPhD@ccccf.org | PP_042021095305 |  |
| 4/14/2021 | 18:00 | 19:00 | CHRISTIN | COUNSELING/THERAPY - ADULT | Angela Finucane | 126829 | Corrie.KindyIPhD@ccccf.org | PP_042021040134 |  |
| 4/27/2021 | 15:00 | 16:00 | JORGE    | COUNSELING/THERAPY - ADULT | Rebecca Soto    | 124866 | Corrie.KindyIPhD@ccccf.org | PP_050721015546 |  |
| 4/20/2021 | 15:30 | 16:30 | JORGE    | COUNSELING/THERAPY - ADULT | Rebecca Soto    | 124866 | Corrie.KindyIPhD@ccccf.org | PP_050721015546 |  |
| 4/7/2021  | 10:00 | 11:00 | JORGE    | COUNSELING/THERAPY - ADULT | Rebecca Soto    | 124866 | Corrie.KindyIPhD@ccccf.org | PP_042021095305 |  |

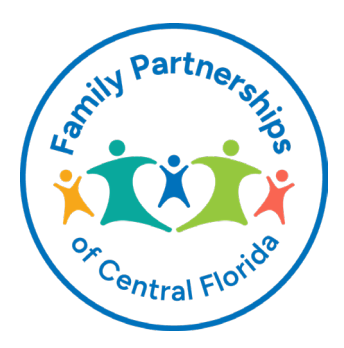

#### **View Invoice**

To view all services associated with an invoice, click the invoice number. To view the service detail, click the view ( 🖘) link.

Batch (20210627152916)

Invoice #: PP\_062721032916

Services: 71

#### Total: \$5,852.00

| Client  | Service                    | Date     | Start | End   | Units | Rate    | Total   | Worker | Credentials | Auth # |
|---------|----------------------------|----------|-------|-------|-------|---------|---------|--------|-------------|--------|
| MELANI  | COUNSELING/THERAPY - ADULT | 6/1/2021 | 09:30 | 10:30 | 1     | \$77.00 | \$77.00 | Robyri | LMHC        | 128583 |
| MELISS  | COUNSELING/THERAPY - ADULT | 6/9/2021 | 13:00 | 14:00 | 1     | \$77.00 | \$77.00 | Kayla  | LMHC        | 127261 |
| MELISS, | COUNSELING/THERAPY - ADULT | 6/2/2021 | 13:00 | 14:00 | 1     | \$77.00 | \$77.00 | Kayla  | LMHC        | 127261 |

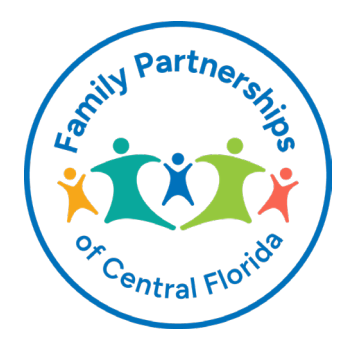

### **Questions?**

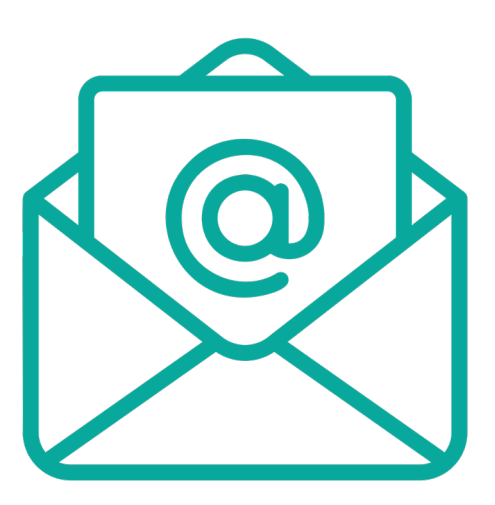

If you need more information or have any questions about the provider portal, please email **networksupport@fpocf.org.** 

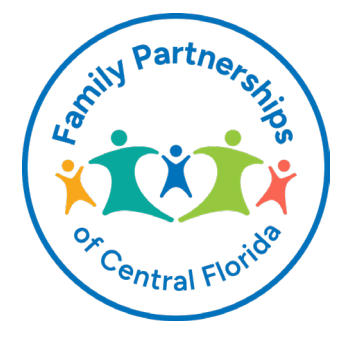

901 North Lake Destiny Road, Suite 400, Maitland, FL 32751 | 389 Commerce Parkway, Suite 120, Rockledge, FL 32955 | www.FPOCF.org